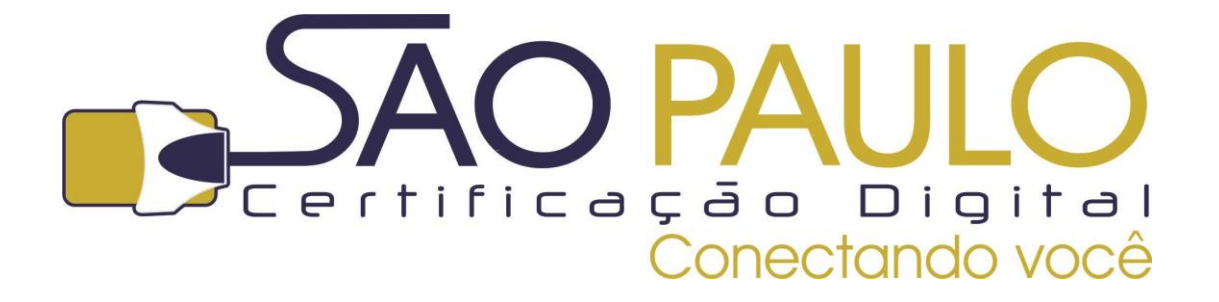

# GUIA DE UTILIZAÇÃO DO CARTÃO INTELIGENTE

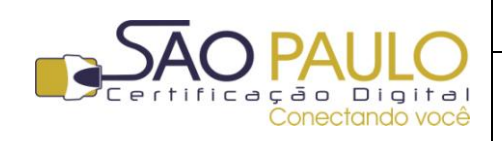

DATA

Guia de Utilização do certificado em cartão inteligente **Regular** 22/11/2013

## Sumário

| Orie | ntações Iniciais                                    | 3 |
|------|-----------------------------------------------------|---|
|      |                                                     |   |
| 1.   | Conectando e Identificando o cartão inteligente     | 4 |
| 2    | Alterando as senhas PIN e PIIK                      | 5 |
| ۷.   |                                                     |   |
| 3.   | Importando hierarquia de certificação para o cartão | 6 |
| _    |                                                     | _ |
| 4.   | Identificando o conteúdo do cartão inteligente      | 7 |

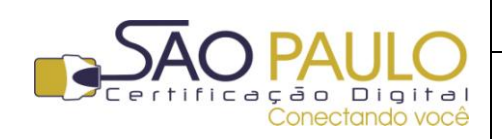

### **Orientações Iniciais**

Este documento visa à orientação de clientes e parceiros da AR SÃO PAULO quanto à utilização do **cartão inteligente** e o certificado digital nele armazenado.

Para a correta utilização da mídia e do certificado, os drivers devem estar instalados corretamente. Confira abaixo se você já realizou com sucesso esta etapa:

Instalação do Driver da leitora de cartão inteligente: Para o correto funcionamento do cartão inteligente, é necessário possuir uma leitora de smart card compatível. Existem diversos modelos de leitoras atualmente no mercado. Verifique corretamente o modelo de sua leitora e instale o driver correspondente. Se você adquiriu sua leitora com a SÃO PAULO Certificação Digital, você poderá encontrar o driver correspondente na área de downloads e manuais em nosso site:

http://www.arsaopaulo.com.br/downloads\_manuais/instaladores\_certificados.html

Instalação de Gerenciador do Cartão: Além da leitora, é necessário ter instalado também o gerenciador de cartão. Para os cartões adquiridos com a SÃO PAULO Certificação Digital, o gerenciador correspondente é o SAFESIGN, cujo driver esta disponível na área de downloads e manuais em nosso site:

http://www.arsaopaulo.com.br/downloads\_manuais/instaladores\_certificados.html

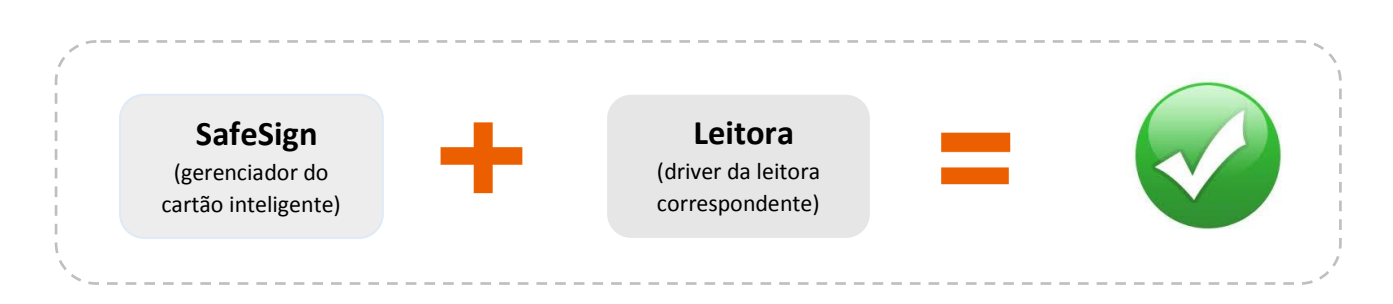

Lembre-se: para o correto uso de seu certificado digital em cartão é necessário instalar:

Com os drivers corretamente instalados, você estará pronto a utilizar seu certificado digital.

Veja a seguir algumas dicas de utilização e explicações sobre alguns procedimentos que podem ser executados com seu cartão inteligente.

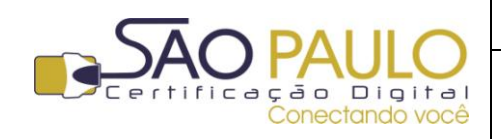

Guia de Utilização do certificado em cartão inteligente **Regular** 22/11/2013

#### **1.** Conectando e Identificando o cartão inteligente

Após a instalação dos drivers do cartão e a leitora, você estará apto a utilizar seu certificado digital.

Conecte seu cartão inteligente na leitora com o chip voltado para o interior da leitora e virado para cima.

Abra o programa Safesign – Administração do Token (Iniciar > Todos os programas > Safesign > Administração do token) e identifique o status da mídia conectada:

- a. Reconhecido e Operacional: Indica que o cartão é compatível e pode ser lido pelo Safesign;
- b. Desconhecido e presente: Indica que uma mídia foi conectada e identificada, porém não poderá ser lida e utilizada através do Safesign. Neste caso é necessário identificar o CSP correspondente à ela.
- **c. Ausente**: indica que o cartão não está corretamente plugado à leitora e/ou que esta não esta corretamente conectada ao computador.

| 📢 Utilitário de administração de token      |                 |
|---------------------------------------------|-----------------|
| IDs Digitais Token Integração Tarefas Ajuda |                 |
| Nome da Leitora ou do Token                 | Status do token |
| AKS ifdh 0                                  | ausente         |
| AKS ifdh 1                                  | ausente         |
| AKS VR 0                                    | ausente         |
| Rainbow Technologies iKeyVirtualReader 0    | ausente         |
| Rainhow Technologies iKey//irtualReader 1   | aucente         |
| Cartao criptografico                        | operacional     |
|                                             |                 |
| • III                                       |                 |
|                                             |                 |

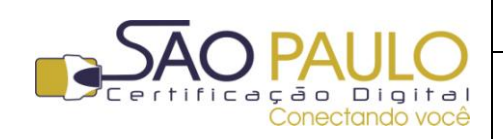

Data

Guia de Utilização do certificado em cartão inteligente **Regular** 22/11/2013

#### 2. Alterando as senhas PIN e PUK

O cartão inteligente é protegido por duas senhas: PIN e PUK.

O **PIN** é a senha de utilização do certificado armazenado no cartão. Já a senha **PUK** é a senha de segurança, de desbloqueio do cartão.

Ambas possuem três tentativas de acesso. Ao informar a senha PIN ou PUK incorretamente pela terceira vez, a senha é bloqueada. Se o PIN for bloqueado, é possível inserir a senha PUK para desbloqueio e cadastro do novo PIN. No entanto, se a senha PUK for bloqueada por três tentativas incorretas, o cartão será bloqueado e seu conteúdo será permanentemente perdido.

Para alterar o PIN e/ou PUK de seu cartão, siga os passo descritos abaixo:

Clique no botão "Iniciar" do Windows, na sequência clique em "Todos os programas" e localize a opção "SafeSign".

Com o cartão conectado à leitora e esta conectada ao computador, clique em "**Token**", na sequência clique em "**Alterar PIN**" ou "**Alterar PUK**". Cadastre e confirme o novo PIN/PUK de sua preferência e aguarde a mensagem de conformação da alteração da senha

| 🥪 Utilitário de a    | administração de token                                            |                    | Alterar PIN                                                                                                   |
|----------------------|-------------------------------------------------------------------|--------------------|----------------------------------------------------------------------------------------------------|
| IDs Digitais To      | ken Integração Tarefas Ajuda                                      | _                  | Alterando o PIN para "Cartão":                                                                                |
| Nome da Le           | Inicializar token                                                 | Status do token    | Introduza o PIN antigo:                                                                                       |
| AKS ifdh             | Alterar PIN                                                       | ausente            | Introduza o novo PIN:                                                                                         |
| AKS VR 0<br>Broadcor | Alterar PUK                                                       | ausente<br>ausente | Confirme o novo PIN:                                                                                          |
| Rainbow              | Mostrar informação do token<br>Mostrar objetos do token           | ausente            | ✓ O comprimento mínimo do PIN é 4 bytes                                                                       |
| Cartão               | Despejar o conteúdo do token                                      | operacional        | <ul> <li>O comprimento máximo do PIN é 15 bytes</li> <li>O novo PIN é igual ao novo PIN confirmado</li> </ul> |
| <                    | Consultar token desconhecido<br>Analisar qualidade do certificado | •                  |                                                                                                    |
| Alterar o PIN        | Alterar Timeout do PIN                                            | ii.                |                                                                                                    |

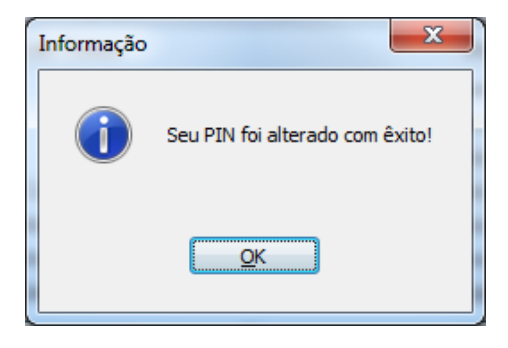

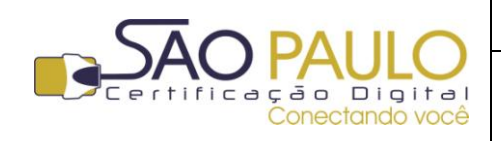

Guia de Utilização do certificado em cartão inteligente **Regular** 22/11/2013

#### **3.** Importando a hierarquia de certificação para o cartão

Com o cartão conectado à leitora e com a leitora plugada à porta USB do computador, abra o SafeSign (Iniciar do Windows > Todos os Programas > SafeSign > Administração do Token).

Clique no primeiro menu à esquerda "IDs Digitais" e na sequência clique em "Importar Certificado"

| 😡 Utilitário de administração de token                               |                 |
|----------------------------------------------------------------------|-----------------|
| [IDs Digitais] <u>T</u> oken Integração T <u>a</u> refas <u>Aj</u> u | ıda             |
| Mostrar IDs Digitais registradas                                     | Status do token |
| Importar ID Digital                                                  | ausente         |
| [Importar certificado]                                               | ausente         |
| <u>C</u> lean Certificate Cache                                      | ausente         |
|                                                                      | ausente         |
| <u>S</u> air                                                         | operacional     |
| Rainbow Technologies iKeyVirtualReader 0                             | ausente         |
| Rainbow Technologies iKeyVirtualReader 1                             | ausente         |
| · [                                                                  | 4               |
| Importar um certificado de um arquivo                                |                 |

Na tela seguinte indique o repositório em seu computador no qual estão salvos os certificados que compõem a hierarquia de certificação.

Caso não tenha a hierarquia, você poderá baixá-la em nosso site no menu "Cadeias de Certificados" <u>http://www.arsaopaulo.com.br/downloads manuais/instaladores certificados.html</u>

Será necessário importar cada certificado **individualmente**. Para confirmar essa ação, o PIN (senha de utilização) será solicitado.

| Organizar 👻 Nov    | ra pasta | 1                       | )H •           |         |  |
|--------------------|----------|-------------------------|----------------|---------|--|
| 🔢 Locais           | ^        | Biblioteca ARQUIVOS     | Organizar por: | Pasta - |  |
| 🧊 Bibliotecas      |          |                         |                |         |  |
| Documentos         |          | Nome                    |                |         |  |
| Magens             |          | AC_RFB_V2.cer           |                |         |  |
| J Músicas          |          | Intermediaria_1_RFB.cer |                |         |  |
| Videos             |          | Intermediaria_1_v2.cer  |                |         |  |
|                    |          | Intermediaria_2_RFB.cer |                |         |  |
| Computador         |          | Intermediaria_2_v2.cer  |                |         |  |
| 🏭 Disco Local (C:) | ſ        | aiz_Brasileira_v1.cer   |                |         |  |
| 👝 Disco Local (D:) |          |                         |                |         |  |
| 🔐 Unidade de CD    | (1       |                         |                |         |  |
| 🖵 publico (\\aspit | ¢        | -                       |                |         |  |

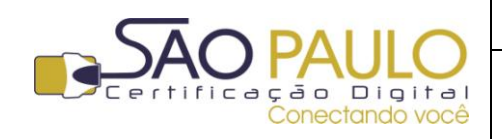

Guia de Utilização do certificado em cartão inteligente **Regular** 22/11/2013

DATA

#### 4. Identificando o conteúdo do cartão inteligente

Para visualizar o conteúdo de seu cartão inteligente, como o certificado digital, o par de chaves e a hierarquia de certificação, siga os passos a seguir.

Com o cartão conectado à leitora e com a leitora plugada à porta USB do computador, abra o SafeSign (Iniciar do Windows > Todos os Programas > SafeSign > Administração do Token).

Clique no menu "**Token**" e na sequência clique em "**Mostrar Objetos do Token**" (também é possível visualizar o conteúdo do cartão clicando duas vezes sobre o nome dele na área central da janela inicial do Safesign)

| 📢 Utilitário de administração de token        | - • ×           |
|-----------------------------------------------|-----------------|
| IDs Digitais (Token) Integração Tarefas Ajuda |                 |
| Nome da Leitora ou do Token                   | Status do token |
| AKS ifdh 0                                    | ausente         |
| AKS ifdh 1                                    | ausente         |
| AKS VR 0                                      | ausente         |
| Broadcom Corp Contacted SmartCard 0           | ausente         |
| Cartão 👘                                      | operacional     |
| Rainbow Technologies iKeyVirtualReader 0      | ausente         |
| Rainbow Technologies iKeyVirtualReader 1      | ausente         |
| ۲. III.                                       | •               |
|                                               | i.              |

| 😡 Utilitário d                               | e administração de token                                                                                                    |                                          |
|----------------------------------------------|----------------------------------------------------------------------------------------------------|------------------------------------------|
| IDs Digitais                                 | <u>Ioken</u> Integração T <u>a</u> refas <u>A</u> juda                                                                      |                                          |
| Nome da Le                                   | Inicializar token                                                                                                    | Status do token                          |
| AKS ifdh<br>AKS ifdh<br>AKS VR 0<br>Broadcor | Desbloquear PIN<br>Alterar PIN<br>Alterar PUK<br>Mostrar informação do token                                                | ausente<br>ausente<br>ausente<br>ausente |
| Painhow                                      | Mostrar objetos do token)                                                                                                   | operacional                              |
| Rainbow<br>Mostra os ob                      | Despejar o conteúdo do token<br>Consultar token desconhecido<br>Analisar qualidade do certificado<br>Alterar Timeout do PIN | ausente                                  |

Serão exibidos os certificados e chaves públicas existentes no cartão inteligente. Clique na opção "Mostrar objetos privados" para visualizar a chave privada. Por se tratar da chave privada do certificado, o PIN será solicitado.

| Tino                                                                                     | Réhilo                                                                                                    | Privado                  |
|------------------------------------------------------------------------------------------|----------------------------------------------------------------------------------------------------|--------------------------|
| Certificado<br>Certificado<br>Certificado<br>Certificado<br>Certificado<br>Chave pública | Autoridade Certificadora Raiz Brasileira v1 emitido por<br>AC Secretaria da Receita Federal do Brasil emitido por<br>Autoridade Certificadora emitido por Autoridade Cert<br>ID NOME E CPF DO TITULAR DO CERTIFICADO AC<br>ID NOME E CPF DO TITULAR DO CERTIFICADO AC | Não<br>Não<br>Não<br>Não |
| Ver Certificado                                                                          | Salvar objetos Editar rótulo Exclur objeto                                                                                                    | Mostrar objetos privados |

| Certificado Certificado Autoridade Certificadora Raiz Brasileira v1 emitido por Certificado Certificado Certificado Certificado Certificado ID Introduzir PIN Para efetuar logon em "Cartão VALID" | Não               |  |
|----------------------------------------------------------------------------------------------------|-------------------|--|
| Introduza o PIN: •••••<br>V O comprimento mínimo do PIN é 4 bytes<br>V O comprimento máximo do PIN é 15 bytes                                                                                      | Não<br>Não<br>Não |  |

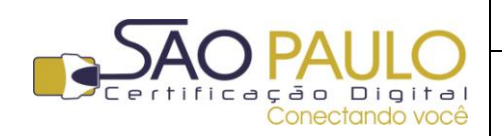

DATA

Guia de Utilização do certificado em cartão inteligente **Regular** 22/11/2013

| Tipo                                                                                     | Rótulo Privado                                                                                                    |
|------------------------------------------------------------------------------------------|----------------------------------------------------------------------------------------------------|
| Certificado<br>Certificado<br>Certificado<br>Certificado<br>Certificado<br>Chave pública | Autoridade Certificadora Raiz Brasileira v 1 emitido por Não<br>AC Secretaria da Receita Federal do Brasil emitido por Não<br>Autoridade Certificadora emitido por Autoridade Certi Não<br>ID NOME E CPF DO TITULAR DO CERTIFICADO AC Não<br>ID NOME E CPF DO TITULAR DO CERTIFICADO AC Não |
| Chave privada                                                                            | ID NOME E CPF DO TITULAR DO CERTIFICADO AC Sm                                                                                                    |